# HOW TO GET STARTED WITH GLOOKO® AND UPLOAD DATA

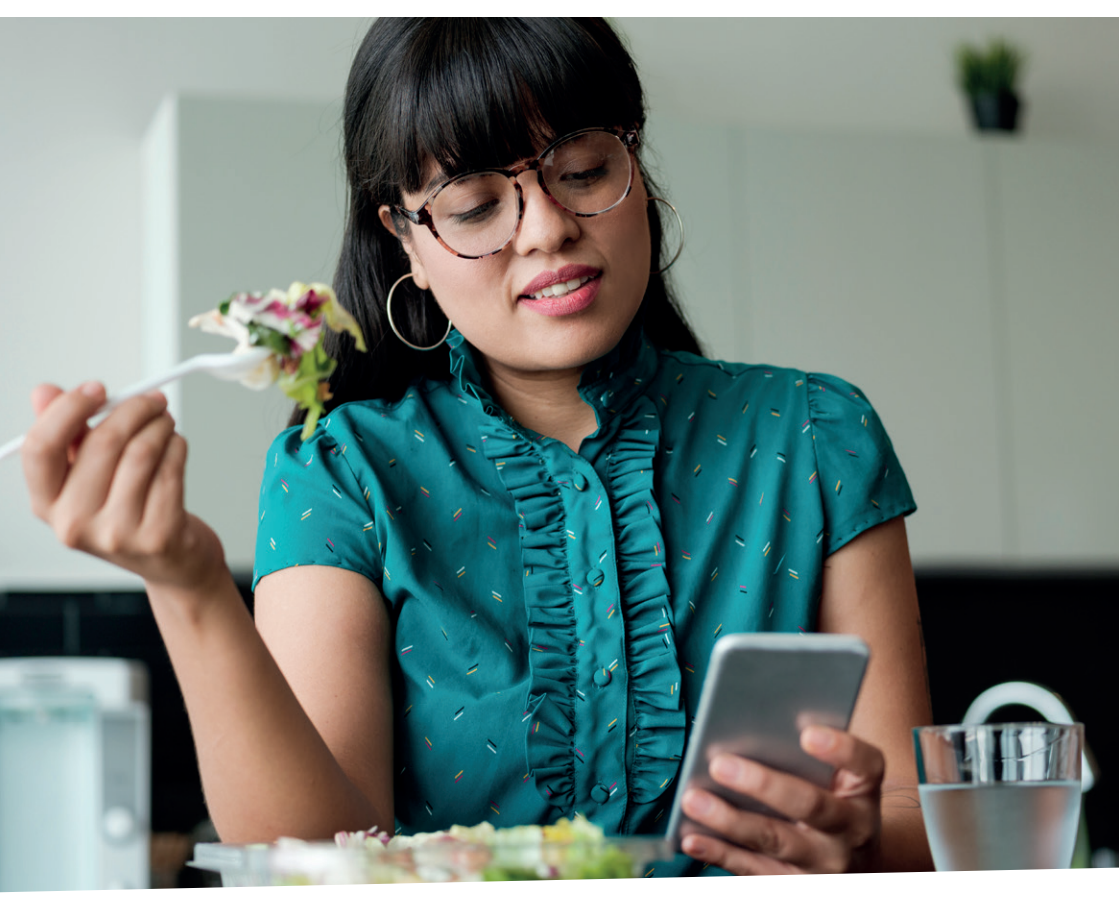

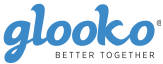

## CREATE AN ACCOUNT ON THE WEB

You can create your Glooko® account on the web at join.glooko.com.

Create the account by entering your name, email, date of birth, country, phone number (optional).

Then create your profile by selecting your type of diabetes, time since diagnosis, and current therapy method(s).

NOTE: Parental consent is required for minors.

Once the registration is completed, go to my.glooko.com in your web browser to access your account.

If you receive an invite via email from your healthcare provider, your account is already created. Click the **Activate Account** button within the email and follow the on-screen prompts to activate your account.

# CREATING AN ACCOUNT VIA GLOOKO<sup>®</sup> MOBILE APP

Joining with the Glooko® Mobile App includes the same steps as creating the account on your computer.

# SHARE DATA

You can share data with you clinic by adding your clinic's ProConnect Code. This code is unique for your clinic and makes it possible for you to share your data with them.

The **ProConnect Code** is added in the **Settings page** under the **Account tab**.

My clinic's ProConnect Code:

The Diabetes Control Center connect code is dccenter

As a patient, you can share your patient account with several clinics. It is also possible to enter the clinic's ProConnect Code via the Mobile App.

If you received an invite from your health care provider via e-mail, the clinic's ProConnect code will already be filled in.

### **VIEW DATA**

To view the data login to my.glooko.com on a mobile or a computer.

| Activate Your Account<br>Code analysis out is your your of allower and one<br>with a market with the series of allower and the series<br>with a market with the series of allower and the series<br>Code framework (Series and Texas)<br>Code framework (Series and Texas)<br>Cod | oko            |                                                                                                    | English (UK)                                                                     |                                                  |
|----------------------------------------------------------------------------------------------------|----------------|----------------------------------------------------------------------------------------------------|----------------------------------------------------------------------------------|--------------------------------------------------|
| two     Mode                                                                                                    |                | Glooko er<br>data and t<br>your gluce                                                               | ate Your Ac<br>nables you to sync yo<br>track your activity to<br>ose levels.    | COUNT<br>our diabetes device<br>see what impacts |
| Create Parsened                                                                                                    |                | Web                                                                                                 | Mobile                                                                           |                                                  |
| Parsener Instrument Exhanctions, 1 number and 1 special character (1944)  Date of birth Daty  Morch Vesir  Vesir                                                                                                    | Crea           | te Password                                                                                         |                                                                                  |                                                  |
| Date of birth Day Month Year                                                                                                    | Passo<br>chara | iond minimum 8 characte<br>cter (164)                                                               | ers, 1 number and 1 special                                                      |                                                  |
|                                                                                                    | Date           | of birth                                                                                            | • Year •                                                                         |                                                  |
|                                                                                                    |                | accordance with the<br>I have read and agree<br>Use,                                                | Glooko Privacy Notice<br>e to Glooko's Terms of                                  |                                                  |
| accordance with the Glooks Privacy Notice.  I have read and agree to Glooko's Terms of Use.                                                                                                    |                | (Optional) Lagree to<br>updates, news and of<br>communications by e<br>L can unsubscribe at         | receive informational<br>ther marketing<br>email. I understand that<br>any time. |                                                  |
| accordance with the Glooko Privacy Notice.                                                                                                    |                | Use,<br>(Optional) Lagree to<br>updates, news and or<br>communications by e<br>I can unsubscribe at | receive informational<br>ther marketing<br>email. Lunderstand that<br>any time.  |                                                  |

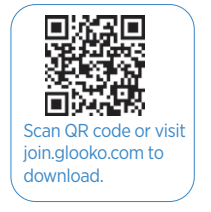

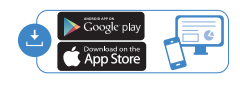

| Account               |                 |                 |
|-----------------------|-----------------|-----------------|
| Email Address         | Password        | Language        |
| johndoe@hotmail.co.uk |                 | English         |
| Change Email          | Change Password | Change Language |
| ProConnect Code 🛛     |                 |                 |
| * Primary Provider    |                 |                 |
| Demo account UK team  | ukteamdemo 👸    |                 |
| + Add New Code        |                 |                 |

# **UPLOADING OF DATA**

#### CONNECTING YOUR DEVICES ON YOUR SMARTPHONE

- 1. You can set up your glucose meter by going to the **Sync menu** (upper right hand corner from the Home Screen)
- 2. Tap New Device (iOS) or Add Device (Android)
- Select the appropriate device (BGlucose Meters, or Continuous Glucose Monitor, Smart Pens, Connected apps or Fitness and Health Devices).
- 4. Select your meter from the list and tap **Done**.

#### UPLOADING A DEVICE IN THE MOBILE APP

- 1. In the Home screen, tap Sync.
- Select your device, then follow the on-screen instructions to sync your device and to upload your data.

The Glooko<sup>®</sup> Mobile App will let you know and will give you instructions if you need to use another method to upload your data.

#### CONNECTING APPS FROM YOUR COMPUTER

1. You can set up your connection with external apps by going to the **Settings page** in your Glooko<sup>®</sup> account.

| Connect Apps & Devices | Upload Omnipod® PDM       | Get Glooko Uploader      |
|------------------------|---------------------------|--------------------------|
| Connect Dexcom Account | Connect Eversense Account | Connect iGlucose Devices |
| Connect Ynsomed mylife |                           |                          |

- 2. In the **Settings page**, scroll down to the **Apps and Devices tab** you can choose to connect diabetes & Health apps.
- **3**. Select the appropriate app and continue with your login credentials for the selected App to create the connection.

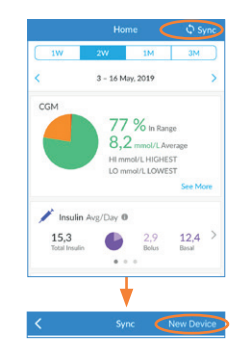

| 1 | NOVO NORDISK NovoPen<br>Echo Plus<br>Last sync: 30 Nov 2021 | 6/<br>Sync | ÷ |
|---|-------------------------------------------------------------|------------|---|
| 1 | NOVO NORDISK NovoPen®<br>Echo Plus                          | 6/<br>Sync | : |

#### **GLOOKO® UPLOADER**

- Click Get Glooko<sup>®</sup> Uploader in the Apps and Devices tab of the Settings page in your Glooko<sup>®</sup> Account.
- 2. Download the app for Mac/PC and follow the installation instructions.
- 3a. Start Glooko Uploader<sup>®</sup> by double clicking on the icon on your computer.

glooko

O Mac O PC

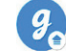

Φ

- b. Login to your Glooko<sup>®</sup> account.
- c. After connecting the cable to the computer, connect the diabetes device to the cable. Glooko Uploader® will automatically search for the device.
- d. Then start to upload data to Glooko<sup>®</sup>.
- e. When the upload is completed the Glooko® Uploader will notify you.

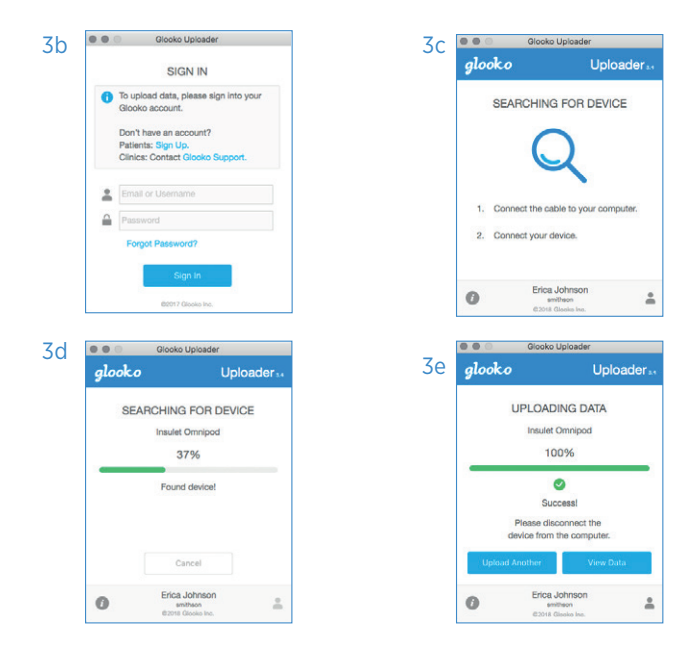

# Find more resources available at support.glooko.com

CE

Legal manufacturer Glooko Inc. 411 High Street Palo Alto, CA 94041 United States EC rep Glooko AB Nellickevägen 20 SE 412 63 Göteborg Sweden

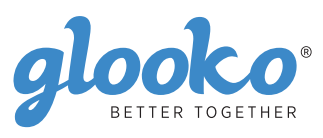